# BANCA ELECTRÓNICA 3.0

# Transferencias PROGRAMADAS

### **3** Banco Años Julio

| 2Qué necesitás ha<br>Consuitas<br>Accesos direct | o Julio                                                                 |                                      | G                       |                  |                                    |   |
|--------------------------------------------------|-------------------------------------------------------------------------|--------------------------------------|-------------------------|------------------|------------------------------------|---|
| ¿Qué necesitós ha<br>Consultas<br>Accesos direct | scer?<br>Transacciones                                                  |                                      |                         |                  |                                    |   |
| ¿Qué necesitás ha<br>Consultas<br>Accesos direct | Transacciones                                                           |                                      |                         |                  |                                    |   |
| Consultas                                        | Transacciones                                                           |                                      | Qué operación vas a re  | alizar?          |                                    |   |
| Accesos direct                                   |                                                                         | Pagos                                | Consultas, transaccione | is, pagos        |                                    |   |
|                                                  | tos                                                                     |                                      |                         |                  |                                    |   |
| Transference<br>Transferi fácil                  | y répido Cheques<br>Gestioná tus cher                                   | pres Paga ampuestor                  | y servicios 🖉 Servicios | icios AFIP       | DEBIN<br>Cobros y pagos inmediatos |   |
|                                                  |                                                                         |                                      |                         |                  |                                    |   |
| Línea                                            | s de Acompañamiento                                                     | Financiero                           | stock                   | Stor             | k S                                | > |
| y préstan                                        | to de cheques de pago diferido a tasa pr<br>no para capital de trabajo. | ererencial                           |                         |                  |                                    |   |
|                                                  |                                                                         |                                      |                         |                  |                                    |   |
|                                                  |                                                                         | ^                                    |                         |                  |                                    |   |
| Información d                                    | e cuenta<br>mientos de la cuenta principal                              |                                      |                         |                  |                                    |   |
| principal                                        |                                                                         |                                      |                         | CBU              | 342598509438609348                 |   |
| 0010064                                          | 4712945 - Referencia de cuenta                                          |                                      | _                       |                  | Aliss este es un este es u         |   |
|                                                  |                                                                         |                                      |                         |                  | ~ ~                                |   |
| (A) tas                                          |                                                                         | Consultas                            |                         | Transacciones    |                                    |   |
| o en ci                                          | uenta                                                                   | Últimos movimient                    | tos                     | Transferencias r | ealizadas                          |   |
|                                                  | \$159.290.175,03                                                        | 7/05/2021<br>Transferencia realizada | -\$93.127,47            | Pago de impuesto | -\$93.127,47                       |   |
|                                                  | \$129.093.127,47                                                        | Acreditación de cheque               | \$185.000,00            | Pago de Impuesto | \$7.245,16                         |   |
|                                                  | \$2.000.000,00                                                          | Depósito                             | \$10.500.00             | Seguro del auto  | \$10,500,00                        |   |
|                                                  |                                                                         | Ver más                              |                         | Ver más          |                                    |   |
|                                                  |                                                                         |                                      |                         |                  |                                    |   |
|                                                  |                                                                         |                                      |                         |                  |                                    |   |
| 19 de mayo                                       | s, 18:05 Hs.                                                            |                                      |                         |                  | Version<br>1.0.11.2                |   |
|                                                  |                                                                         |                                      |                         |                  |                                    |   |
| lar                                              |                                                                         |                                      |                         |                  |                                    |   |
|                                                  |                                                                         |                                      | -                       | -                | _                                  | - |

En este instructivo te explicamos los pasos a seguir para:

- CARGAR Y FIRMAR UNA TRANSFERENCIA PROGRAMADA.
- REALIZAR CONSULTAS SOBRE TRANSFERENCIAS.

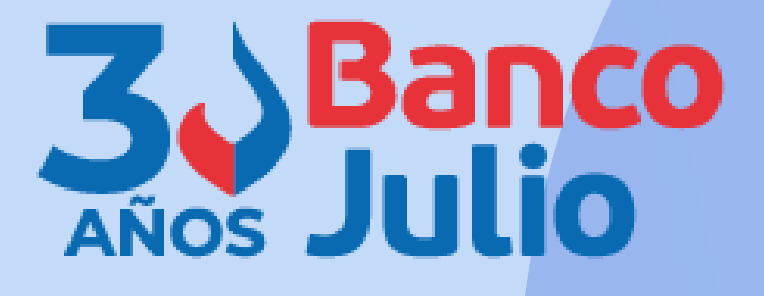

# **CARACTERÍSTICAS:**

- Una transferencia programada es una modalidad que permite diferir tanto el envío como el débito de su cuenta. La acreditación en la cuenta del destinatario se realizará la fecha de imputación seleccionada.
- Para perfeccionar éste tipo de transferencia debés realizar 2 pasos:

**1-CARGAR:** tanto el operador como el firmante pueden realizar la carga

**<u>2-FIRMAR</u>**: deben firmar la carga todos los firmantes de acuerdo al esquema de firmas que posea su empresa

El envío es realizado por el Banco, motivo por el cual mantendrá el estado "FIRMADO" hasta que el día de imputación cambie a estado "ENVIADO".

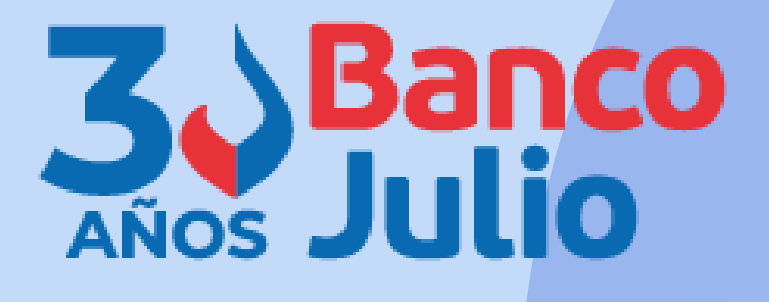

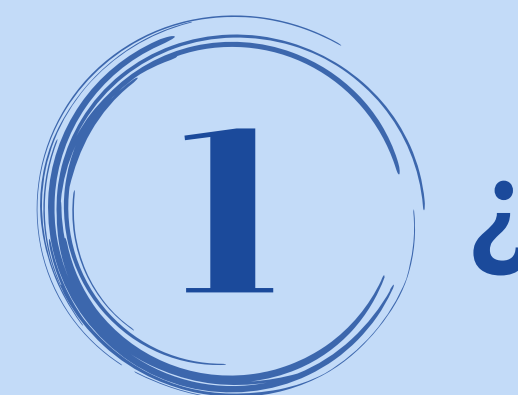

# ¿DESDE DÓNDE LAS REALIZO?

Para poder efectuar una transferencia programada podés ingresar desde:

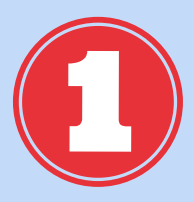

Accesos directos.

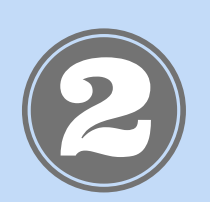

Menú general.

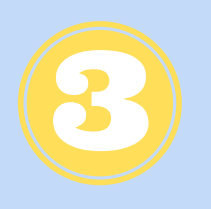

**Opción ¿Qué necesitas hacer? / Transacciones / Transferencias.** 

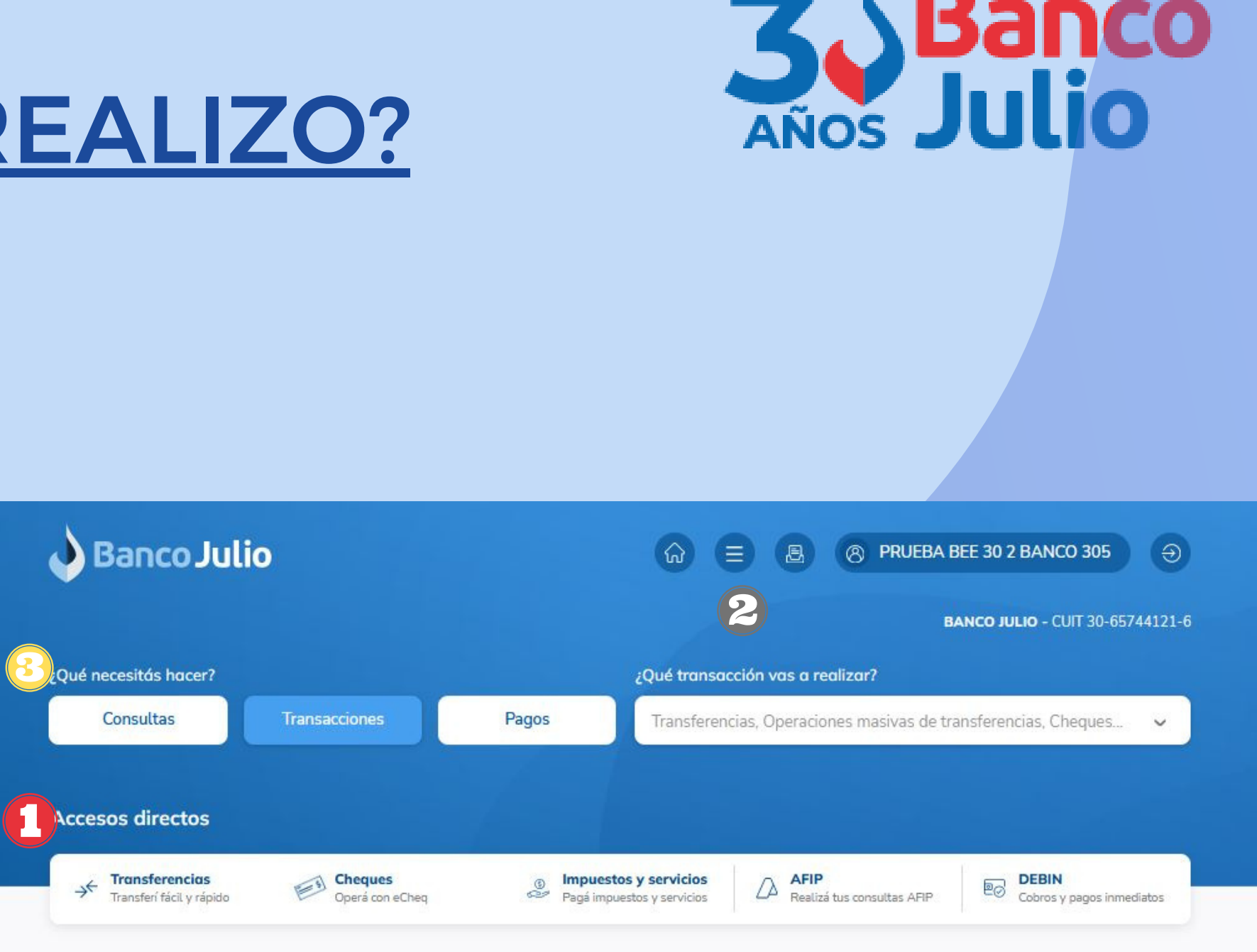

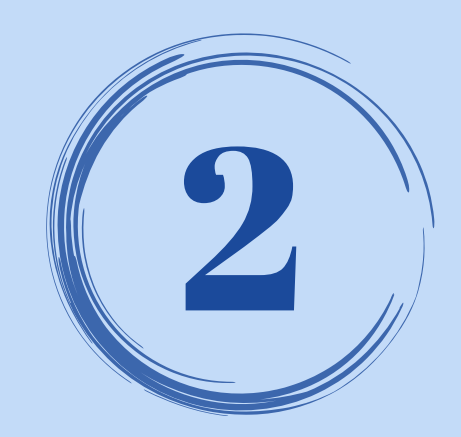

# **SELECCIÓN DEL DESTINATARIO**

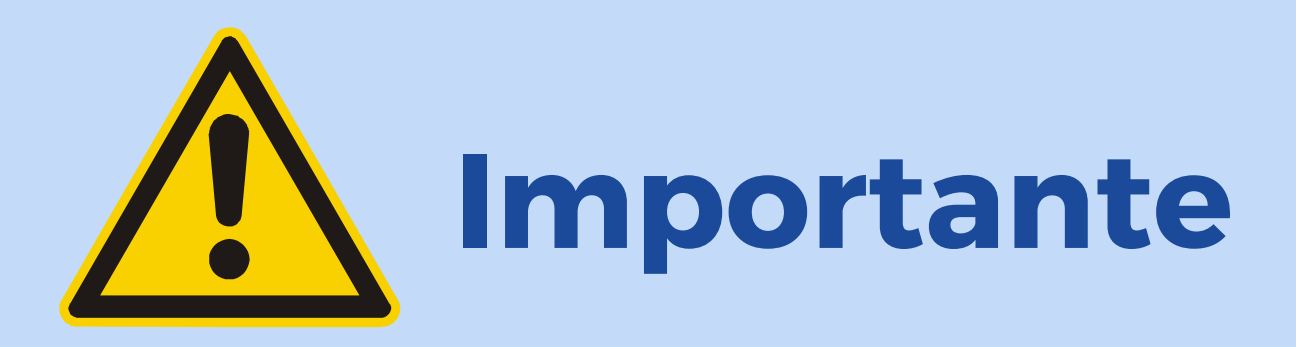

Para poder transferir, previamente deberás cargar y habilitar los destinatarios (cuentas crédito).

Te contamos como hacerlo en nuestro instructivo ADHESIÓN DE CUENTAS CRÉDITO.

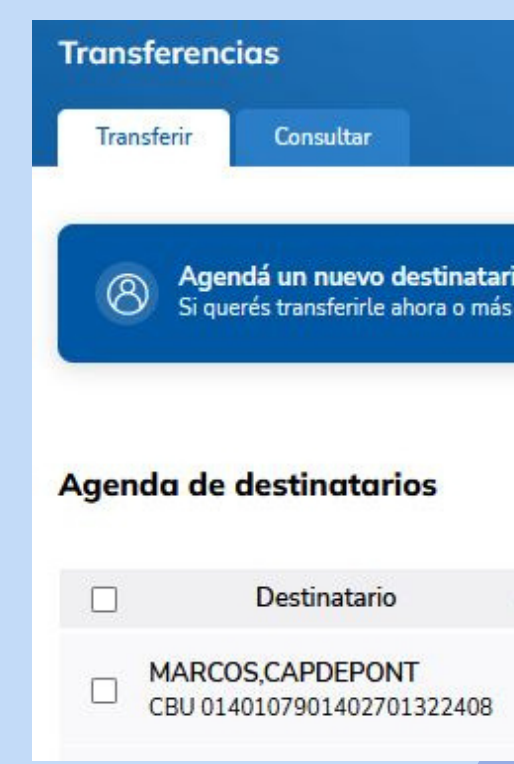

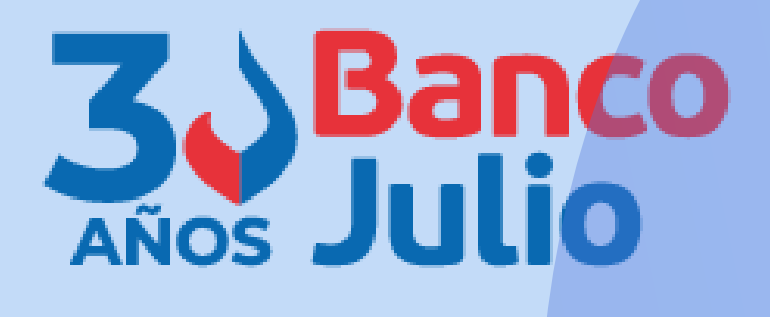

|                          |                     |                                              |                                          | ¿Necesitás ayuda?          |
|--------------------------|---------------------|----------------------------------------------|------------------------------------------|----------------------------|
| <b>ario</b><br>ás tarde. | Agendar ahora       | Hacé una nueva tra<br>Con el CBU/CVU o alia: | n <b>sferencia</b><br>s del destinatario | Transferir ahora           |
|                          |                     | Buscar por destin                            | atario                                   | Q (\(\mathcal{E}\) Filtrar |
|                          | Tipo y Nº de cuenta | Referencia                                   | Estado                                   | Acciones                   |
| $\psi \uparrow$          |                     |                                              |                                          |                            |

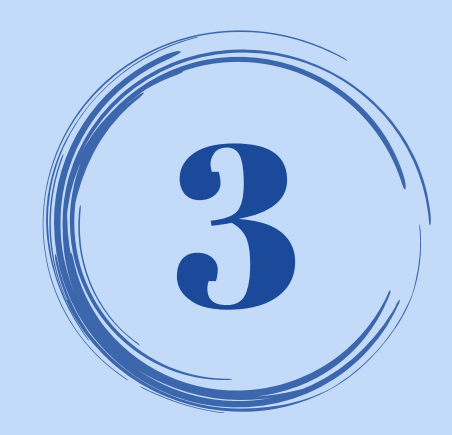

### **CARGA DE LA TRANSFERENCIA**

# Para cargar la transferencia podrás iniciar desde:

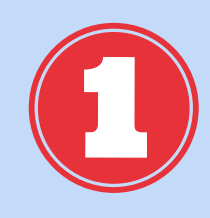

### El botón **"TRANSFERIR** AHORA"

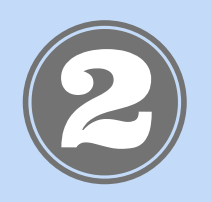

Seleccionando el destinatario y presionando la opción **"TRANSFERIR"** 

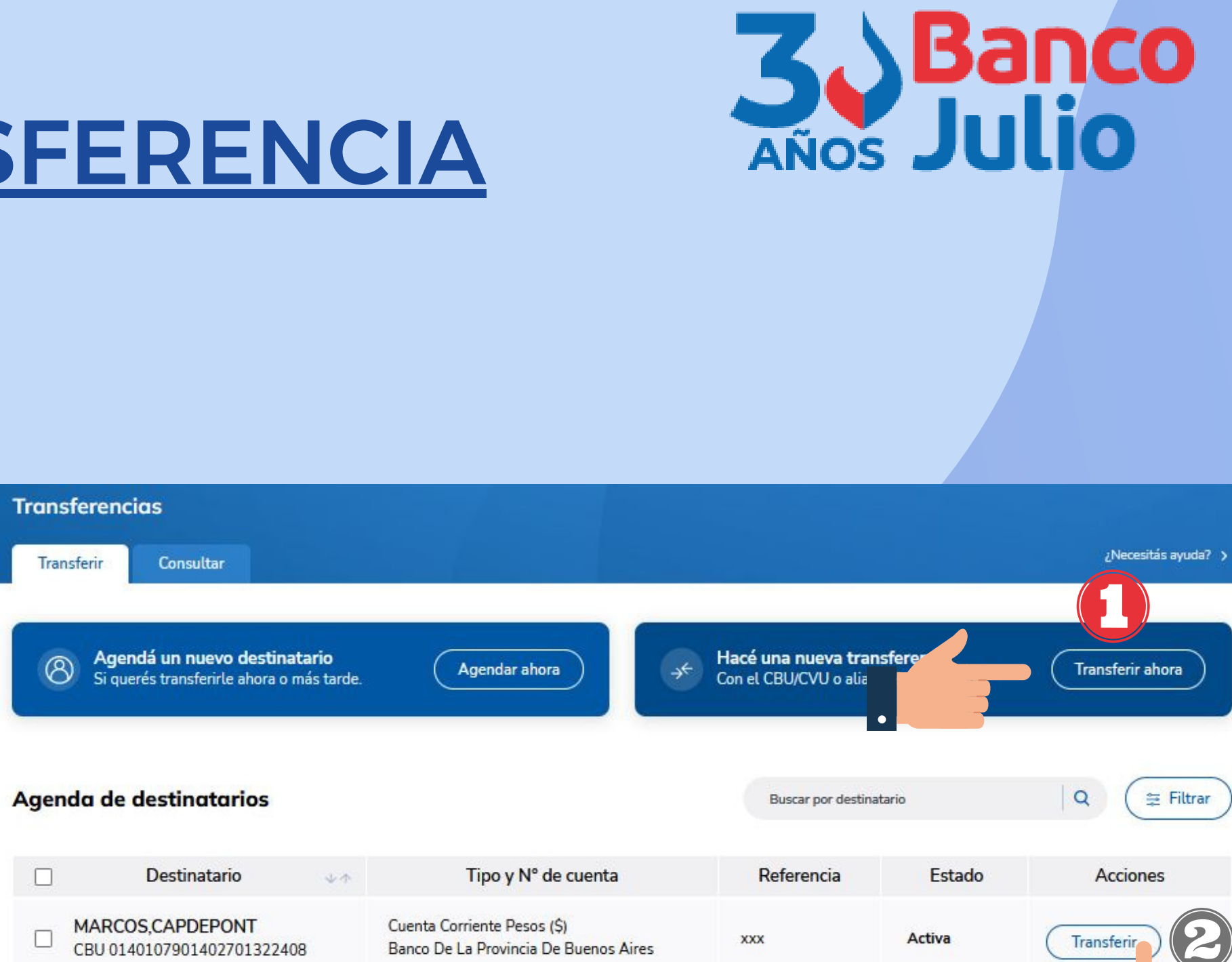

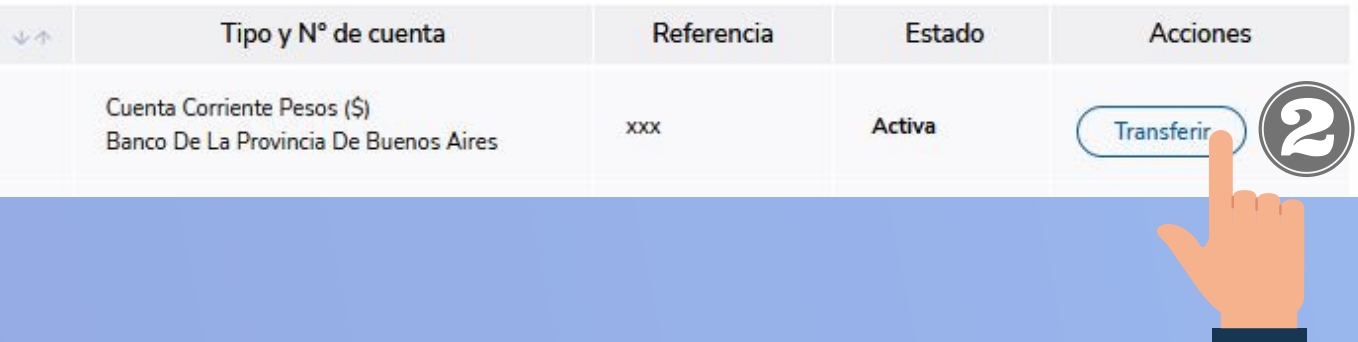

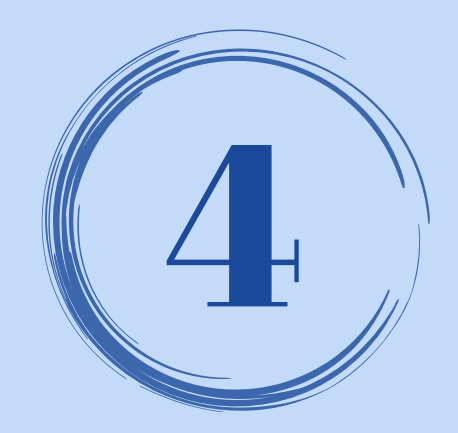

## **CARGA DE LA TRANSFERENCIA**

**Respecto al DESTINATARIO:** 

- Seleccionar si la cuenta pertenece a Banco Julio u a otros bancos.
- Si es un destinatario agendado, buscarlo con el botón desplegable.
- Si es un destinatario que no agendó previamente deberás hacerlo cargando uno de los siguientes datos: ALIAS / CBU / CVU.
- Presioná la opción CONTINUAR.

Nueva transferencia

Destinatorio

Agendada

CBU/CVU o Alias

Realizá una transferencia siguiendo los pasos que vas a encontrar a continuación

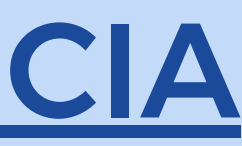

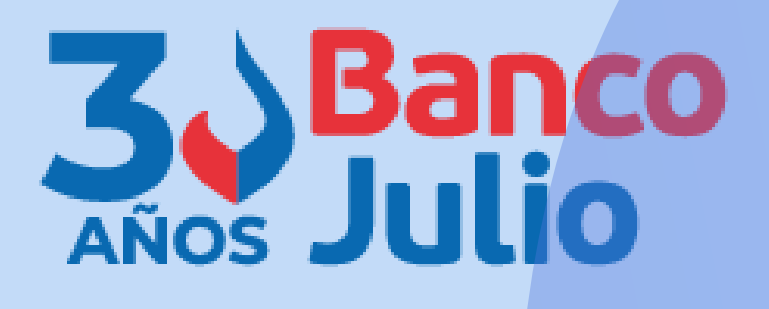

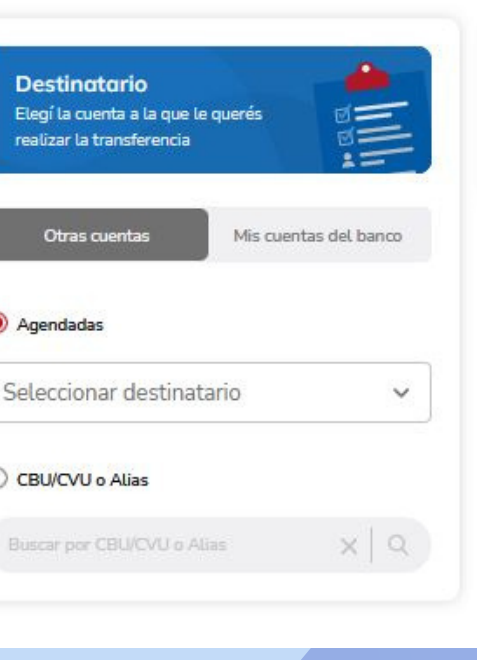

Cuenta débito Elegí la cuenta desde donde r a realizar la transferencia

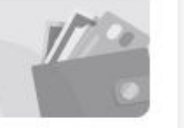

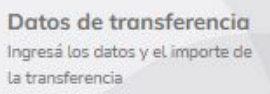

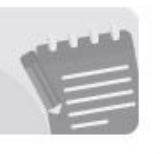

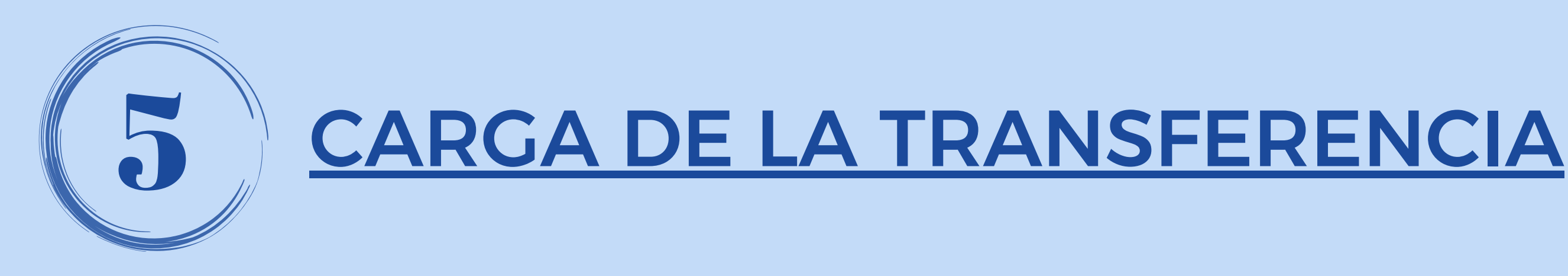

### **Respecto a la CUENTA DÉBITO:**

Seleccioná la cuenta desde donde se van a debitar los fondos para realizar la transferencia.

Presioná la opción **CONTINUAR** 

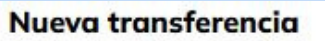

Realizá una transferencia siguiendo los pasos que vas a encontrar a continuación

Destinatario Elegí la cuenta a la que le guerés realizar la transferencia

#### PRUEBA2

CUIT del destinatario: 30-52641408-6 Tipo de cuenta: CC \$ CBU: 431000132210000000412 Banco: BANCO COINAG S.A.

Modificar

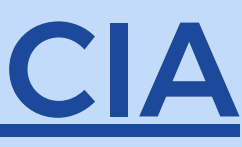

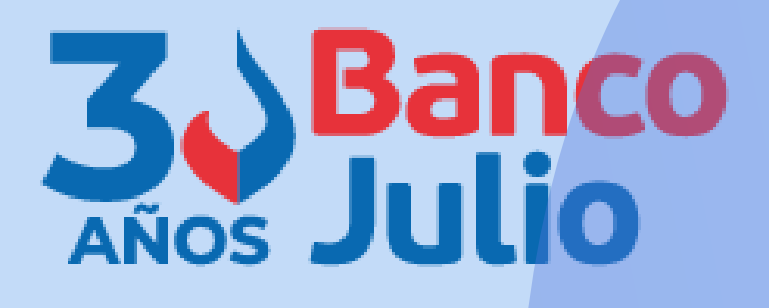

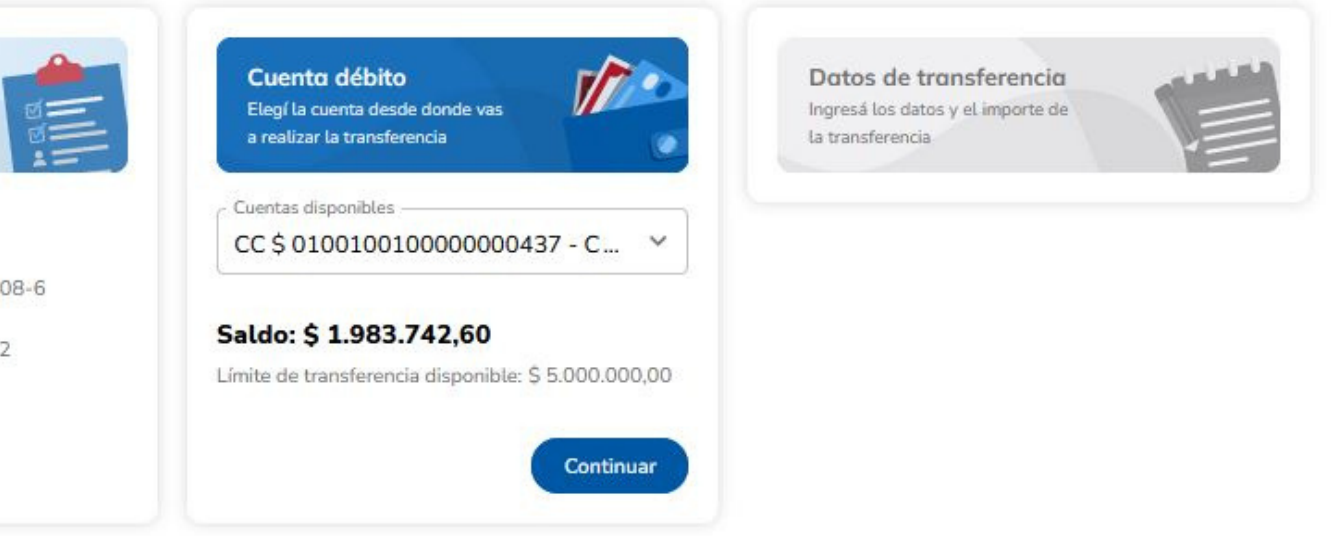

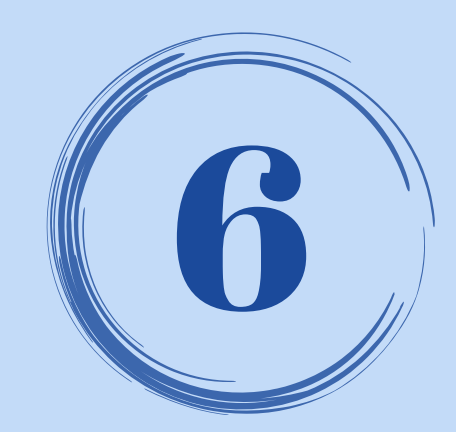

## **CARGA DE LA TRANSFERENCIA**

### Respecto a los DATOS DE LA **TRANSFERENCIA:**

- Elegí la opción Programada
- Carga el importe
- Seleccioná el motivo
- fecha Definí la de imputación
- Presioná CONFIRMAR

#### Nueva transferencia

Realizá una transferencia siguiendo los pasos que vas a encontrar a continuación

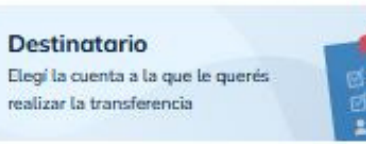

#### PRUEBA2

CUIT del destinatario: 30-52641408-6 Tipo de cuenta: CC \$ CBU: 431000132210000000412 Banco: BANCO COINAG S.A.

Modificar

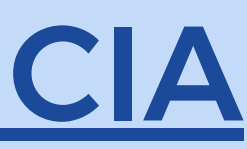

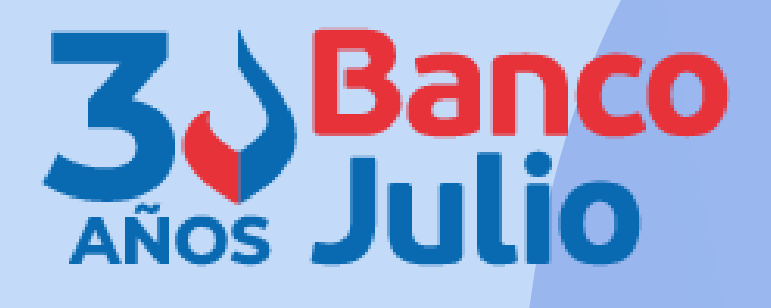

| Elegí la cuenta desde donde vas<br>a realizar la transferencia     | Ingresă los datos y el importe de<br>La transferencia |
|--------------------------------------------------------------------|-------------------------------------------------------|
| Saldo: \$                                                          | Inmediata Programada                                  |
| Cuenta N° CC \$ 010010010000000437<br>Referencia: Cuenta principal | Importe                                               |
| Modificar                                                          | Motivo                                                |
|                                                                    | Concepto                                              |
|                                                                    | Referencia                                            |
|                                                                    | Fecha de imputación                                   |
|                                                                    | Enviar email a destinatario                           |
|                                                                    | Email destinatario                                    |

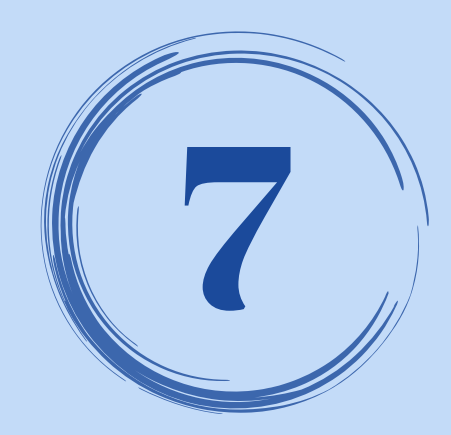

### **FINALIZAR LA CARGA**

### Revisá los datos cargados y en caso que estén correctos presioná el botón FINALIZAR CARGA.

En caso que necesites modificar algún dato, presioná el botón MODIFICAR.

#### Nueva transferencia

Realizá una transferencia siguiendo los pasos que vas a encontrar a continuación

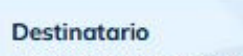

Elegí la cuenta a la que le querés realizar la transferencia

#### PRUEBA2

CUIT del destinatario: 30-52641408-6 Tipo de cuenta: CC \$ CBU: 431000132210000000412 Banco: BANCO COINAG S.A.

( Modificar

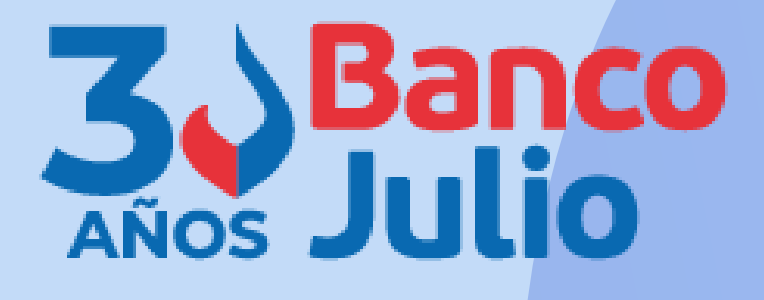

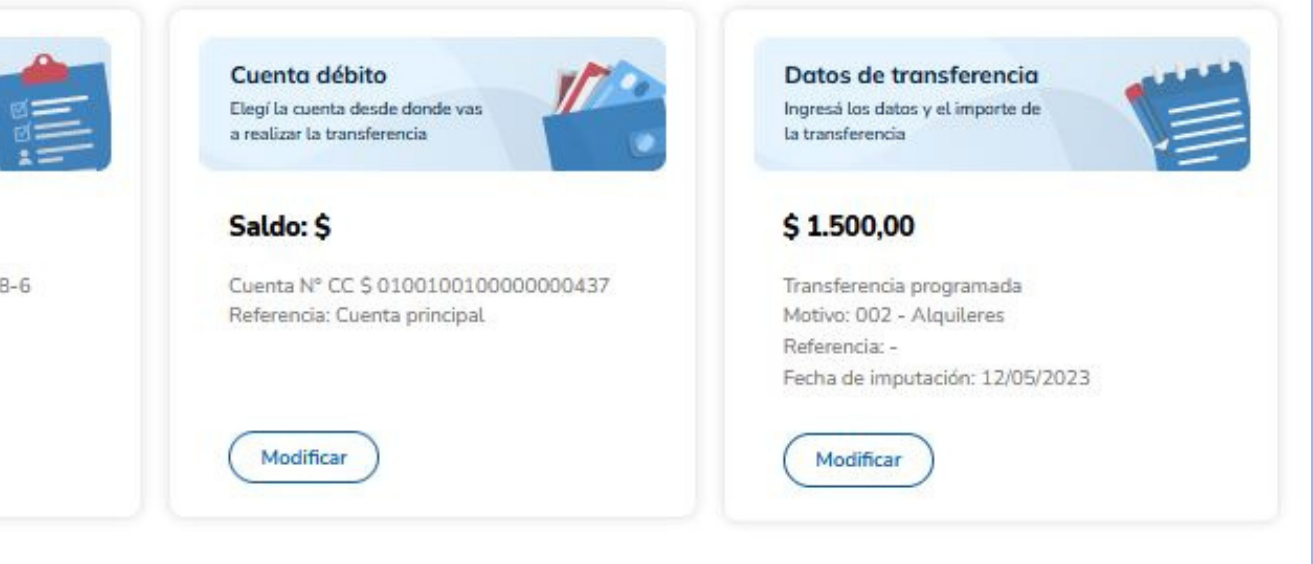

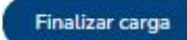

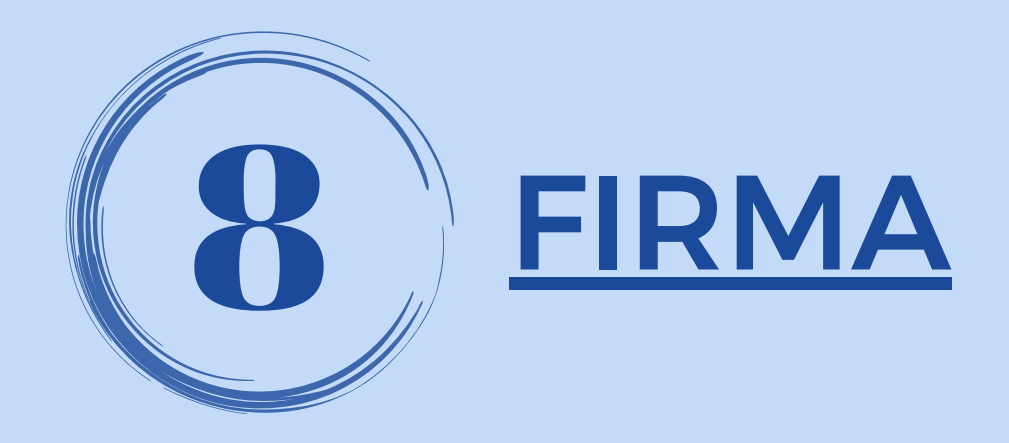

Si tu empresa opera con un esquema de firmas **INDIVIDUAL** o **INDISTINTA** y sos el firmante de la cuenta, podrás elegir:

- Sólo FIRMAR, la operación quedará programada para su envío
- Dejar PENDIENTE, la operación quedará pendiente de firma y posterior envío

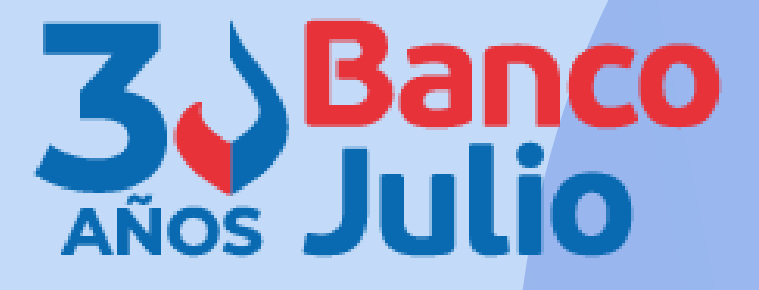

X

#### **Completar operación**

#### Para completar la operación, elegí alguna de las siguientes opciones

#### Firmar

Quedará programada para su envío

#### Dejar pendiente

Quedará pendiente de firma y envio al destinatario

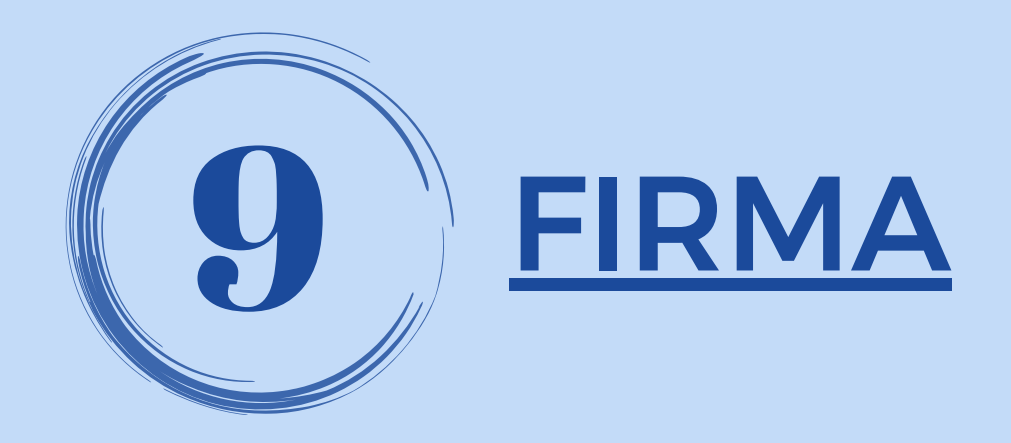

Si tu empresa opera con un esquema de firmas **CONJUNTA** y sos el primer firmante que continúa con la operación, podrás elegir:

- Sólo FIRMAR, la operación quedará pendiente de envío hasta que se complete el esquema de firmas.
- Dejar PENDIENTE, la operación quedará pendiente de la firma de todos los firmantes y de envío.

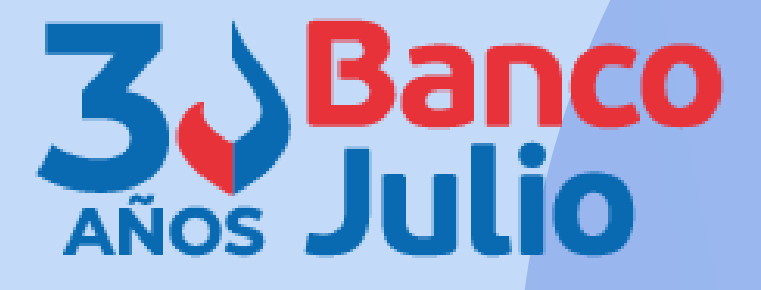

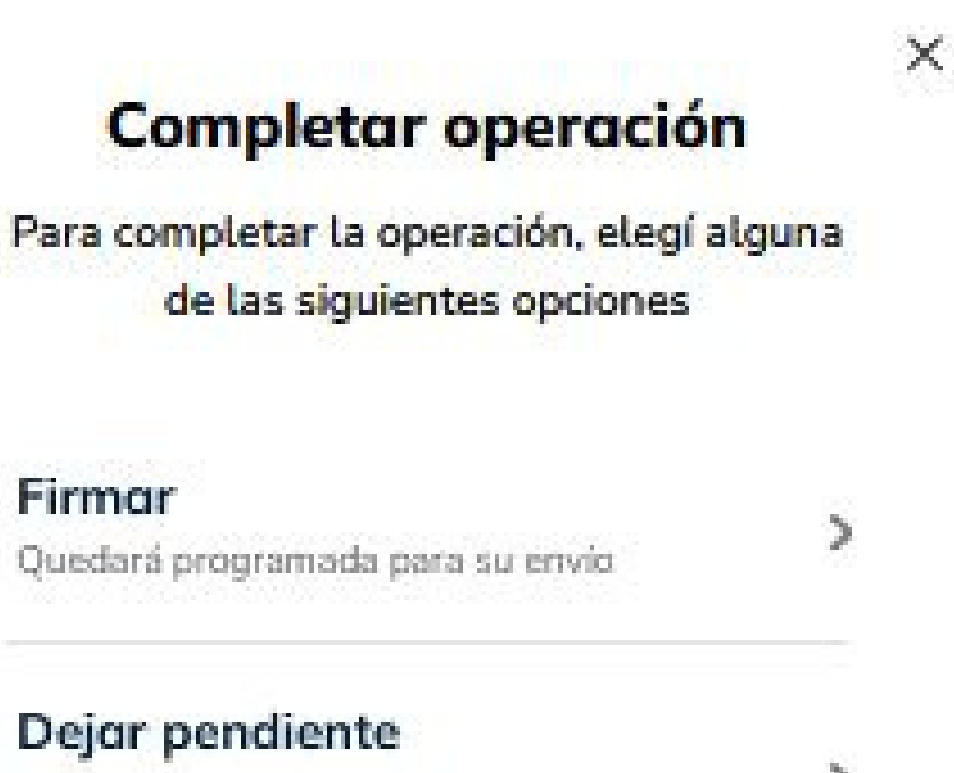

Quedará pendiente de firma y envio al destinatario

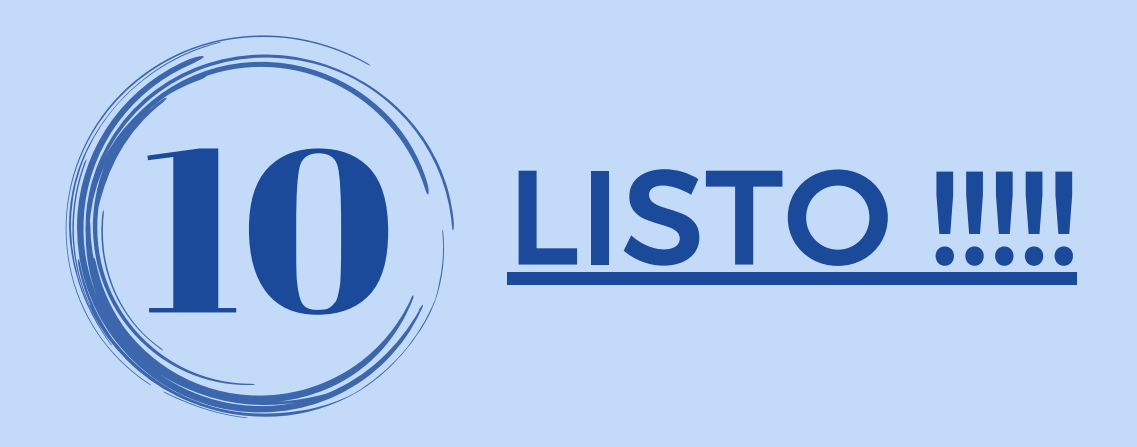

Una vez que se <u>complete</u> el esquema de firmas, la plataforma te indicará que la transferencia fue firmada correctamente y será enviada el día programado.

El envío es realizado por el banco, motivo por el cual, la transferencia se mantendrá en estado <u>"FIRMADO"</u> Recién el día programado para su envío, cambiará a estado <u>"ENVIADO"</u>.

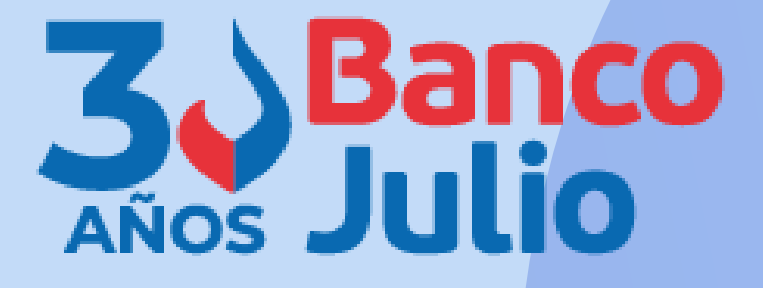

X

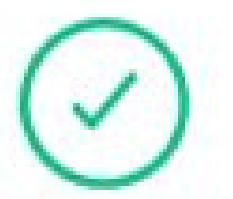

#### Transferencia firmada

La transferencia se firmó correctamente y será enviada en la fecha programada.

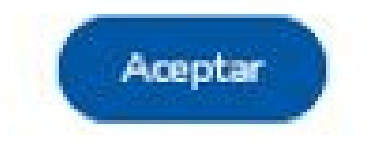

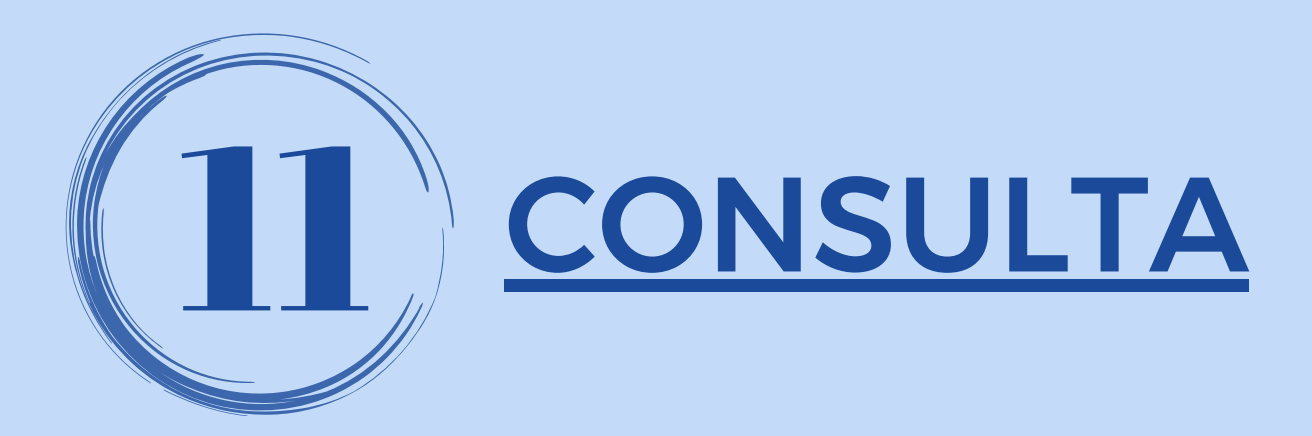

Ingresá al producto "transferencias" desde alguno de los 3 accesos y seleccioná la opción **CONSULTAS**.

Elegí en el tipo de transferencia la opción "Programadas" y seleccioná la cuenta de débito de los fondos.

Si presionás el botón DESCARGAR ARCHIVO podés exportar la consulta en formato TXT, PDF o CSV.

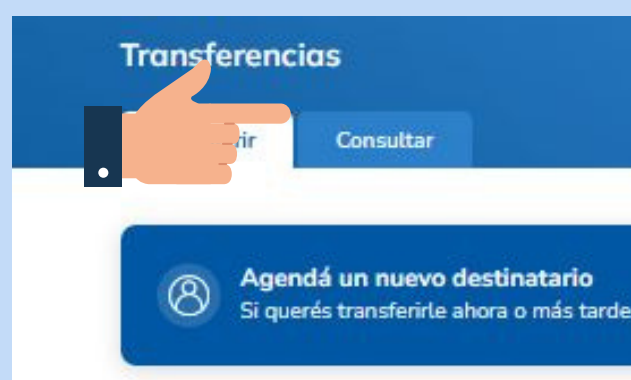

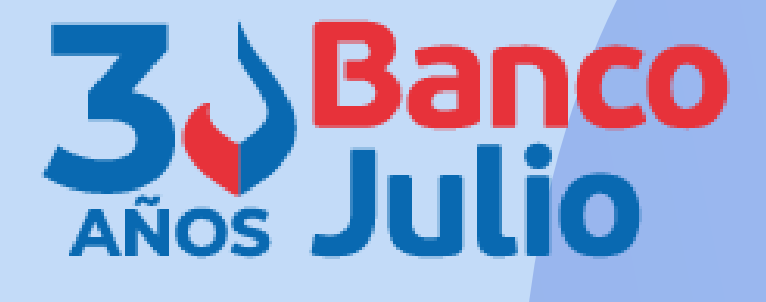

¿Necesitás ayuda? >

Agendar ahora

Hacé una nueva transferencia Con el CBU/CVU o alias del destinatario

Transferir ahora

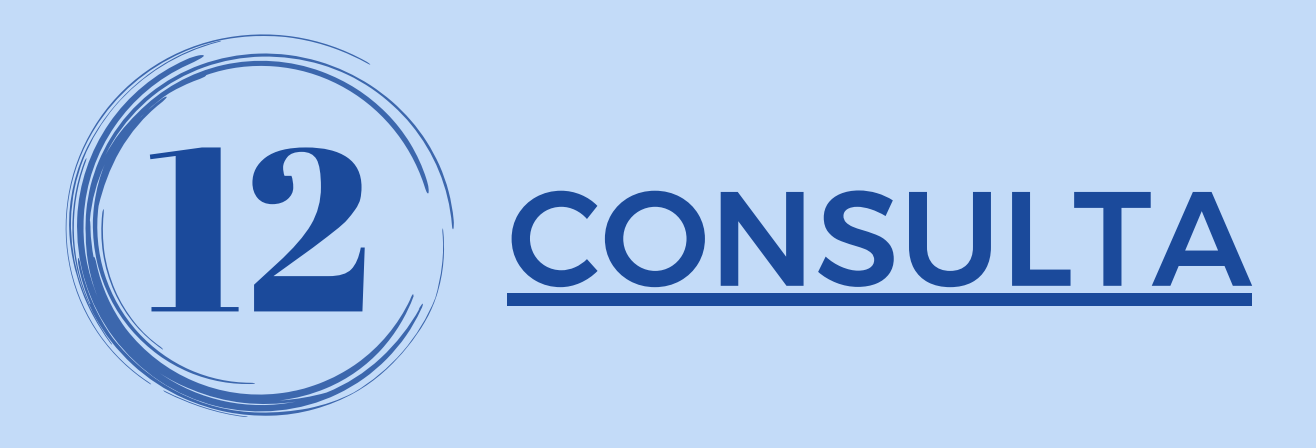

Podés utilizar los siguientes filtros para delimitar la consulta:

- Destinatario o referencia.
- Periodo: hasta 90 días corridos anteriores a la fecha de consulta.
- Importe: máximo o mínimo
- Estado de la transferencia: pendiente de firma pendiente de envío / enviada

Presioná el botón APLICAR

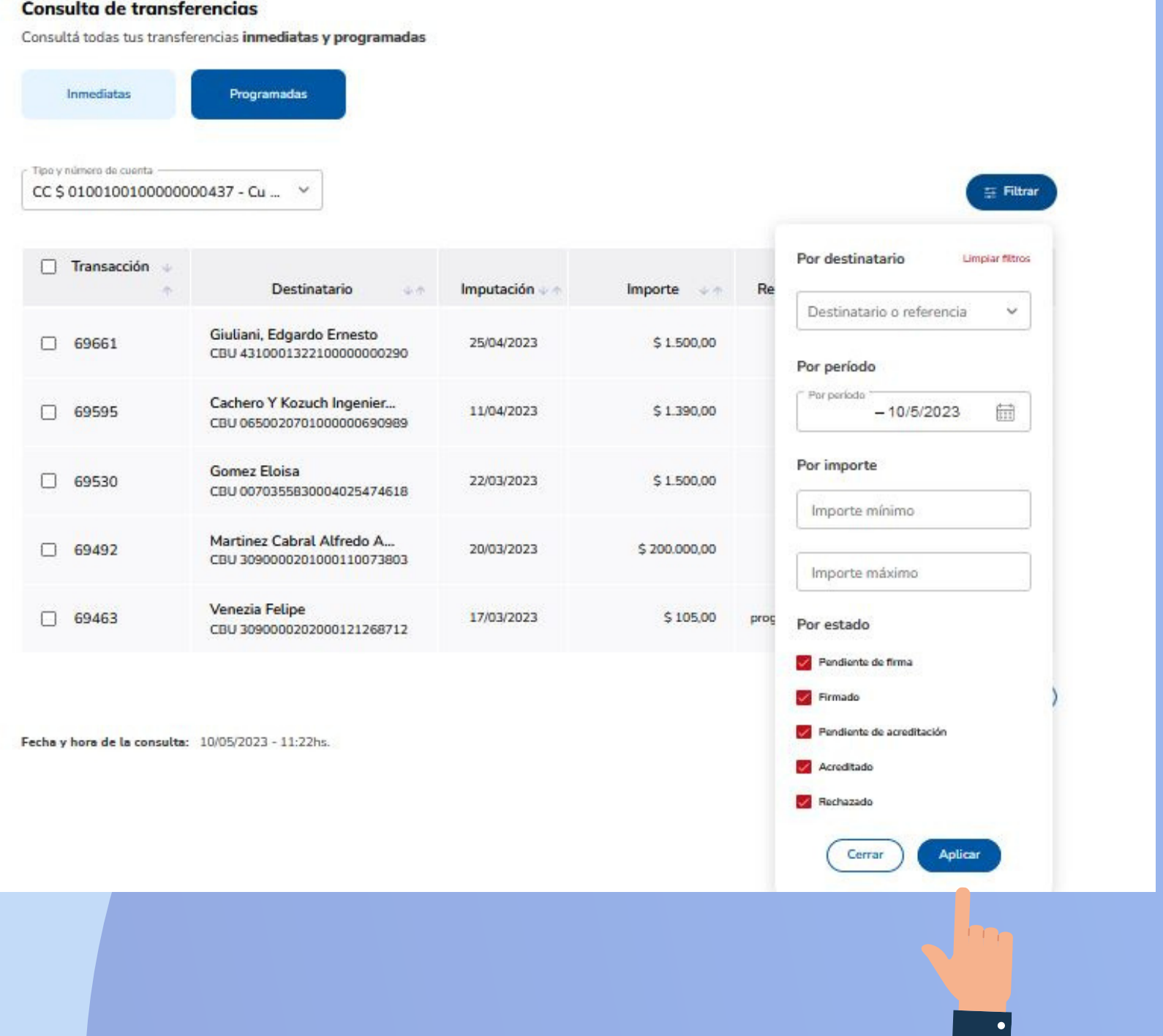

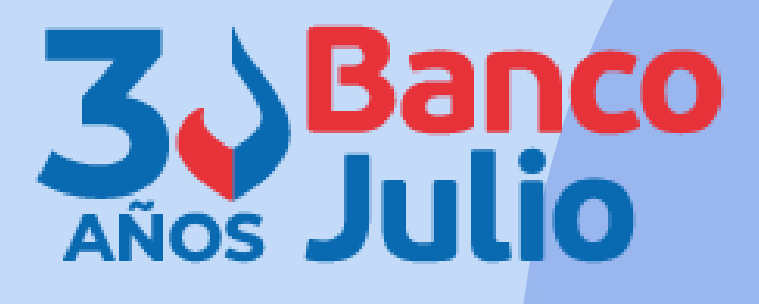

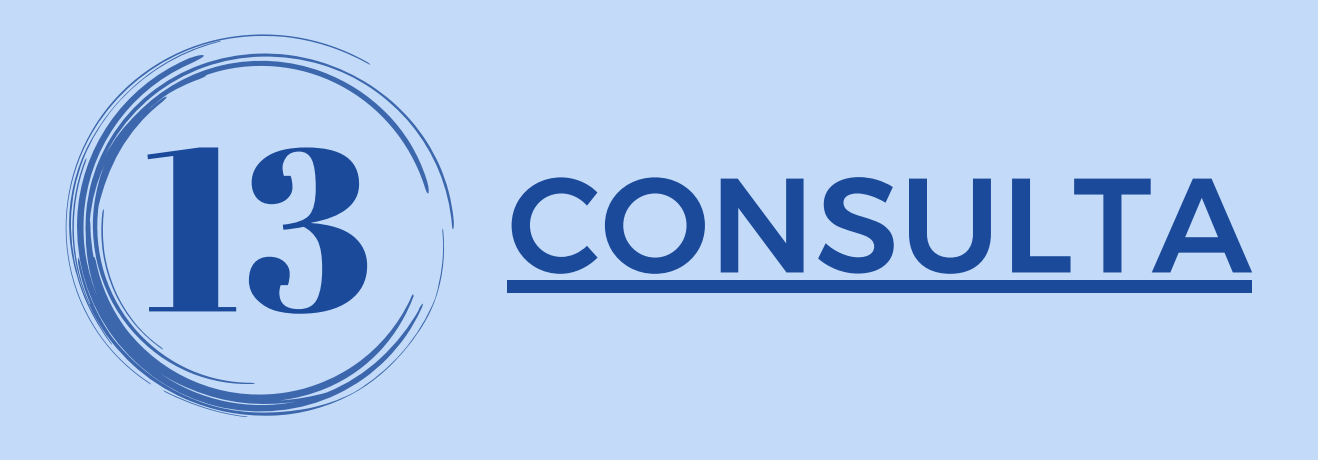

Hacé click sobre los tres puntitos ... de la derecha y seleccioná la opción VER COMPROBANTE para visualizar en pantalla el comprobante de cada transferencia realizada o descargarlo.

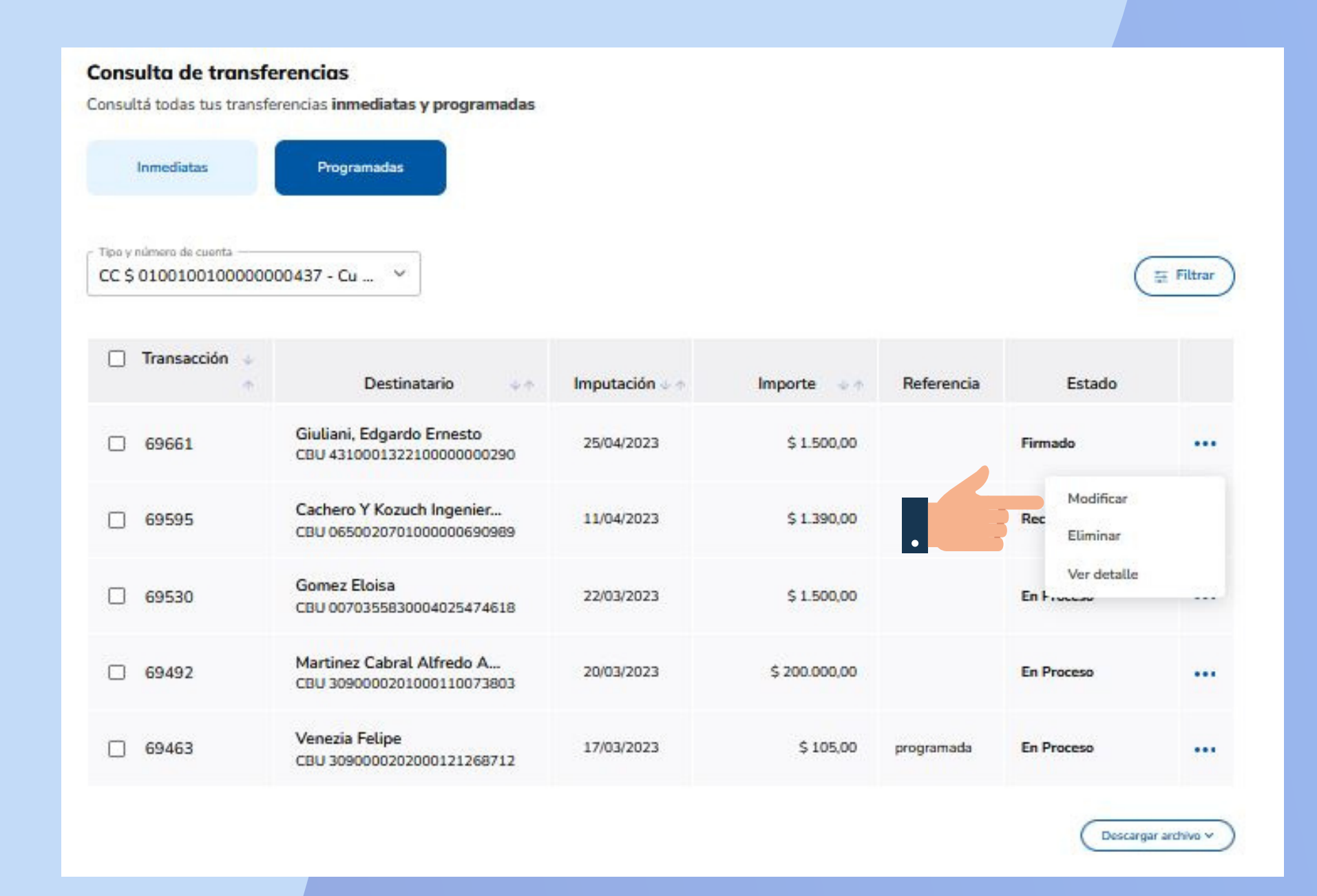

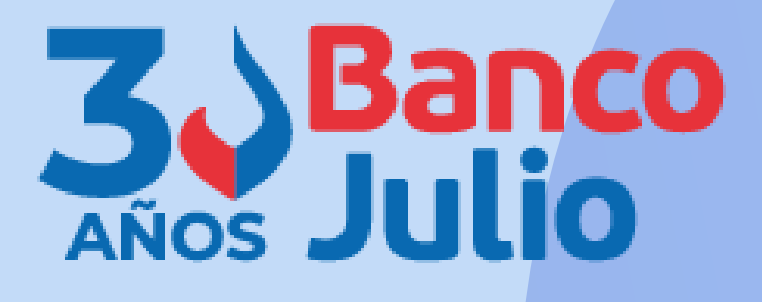

# **CENTRO DE ATENCION EXCLUSIVA**

### **Contactate de Lunes a Viernes de 9 a 18 hs:**

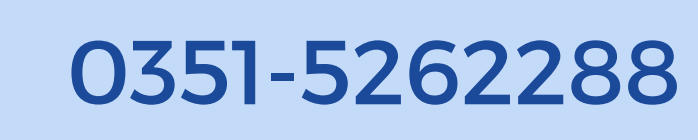

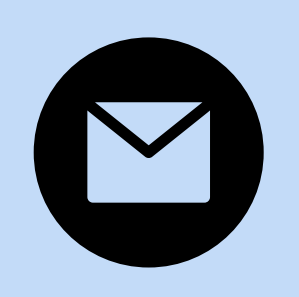

bancaelectronica@bancojulio.com.ar

<u>En caso de gestionar reclamos por e-mail, envianos</u>: cuit de la empresa, razón social, cuit del usuario (operador o firmante), descripción del reclamo/pedido, pantalla de error de la Banca Electrónica.

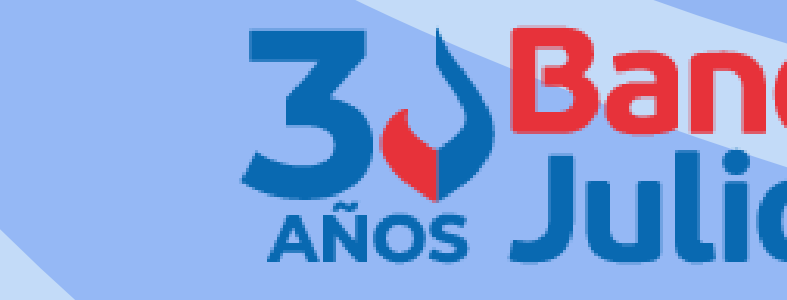

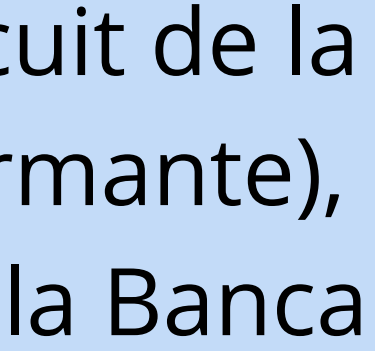

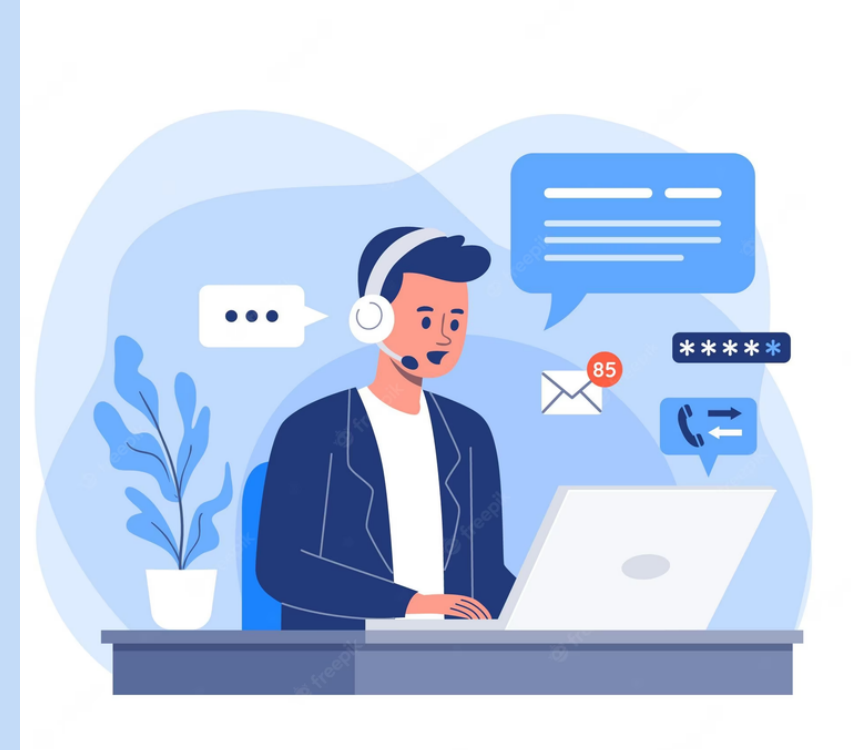